| トラブル  | Virus SecurityZERO の場合                                                                                   |
|-------|----------------------------------------------------------------------------------------------------|
| シューティ | GaiaRX のインストール時に、「BeingCabinet が見つかりません。<br>BeingCabinet 名、または、IP アドレスが正しいかご確認下さい。」                      |
| ング    | または GaiaRX の起動時に「BeingCabinet サーバー「〇〇(サーバー名)」<br>が見つかりませんでした。」と表示される場合のの Virus SecurityZERO<br>での設定手順です。 |
|       |                                                                                                    |
|       | 2011年1月改訂                                                                                                |

## ●注意事項

- 設定を行う場合は、必ずネットワーク管理者様の了解を得て行って下さい。
   了解を得ずに作業を行い、ウィルス感染、情報漏洩が発生した場合に責任問題が発生する可能性もありますので充分にご注意下さい。
- 2. この手順書は、必ずネットワーク接続でき、積算ソフトが動作するということを保証するものではありません。お客様の環境により、接続できない場合もあります。
- 3. この手順書は「VirusSecurityZERO」の体験版を元に作成しています。ソフトのバージョ ンアップにより、手順が変更になる可能性があります。
- 4. この手順書は、一般的に使用する操作の内容を説明しておりますが、あくまで他社ソフトの 操作になりますので、詳しい操作内容はサポートセンターではお答えできないこともありま す。詳細内容については、「VirusSecurityZERO」のヘルプを参照していただくか、ソース ネクスト社のサポートセンターへ直接お問い合わせ下さい。

## ■特定のプログラムを許可する設定

※ この設定は BeingCabinet がインストールされている PC で行って下さい。

①すべてのプログラムから
 [ウィルスセキュリティ] [ウィルスセキュリティの設定]を
 クリックして起動します。

ウィルスセキュリティ画面が開きます。 画面左の[不正侵入]をクリックします。 次に画面右の「設定」をクリックします。

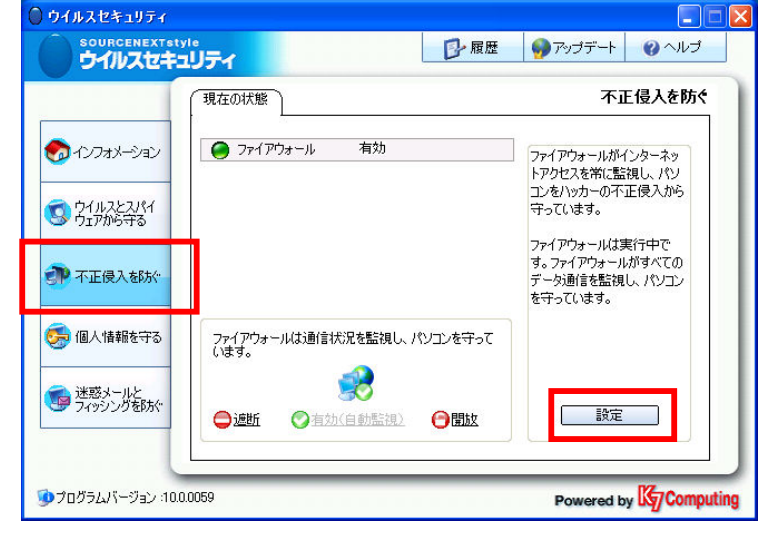

②「アプリケーション」タブをクリックし、「ApacheHTTPServer」や「GaiaRX」の項目が「遮断」になっていないかご確認下さい。

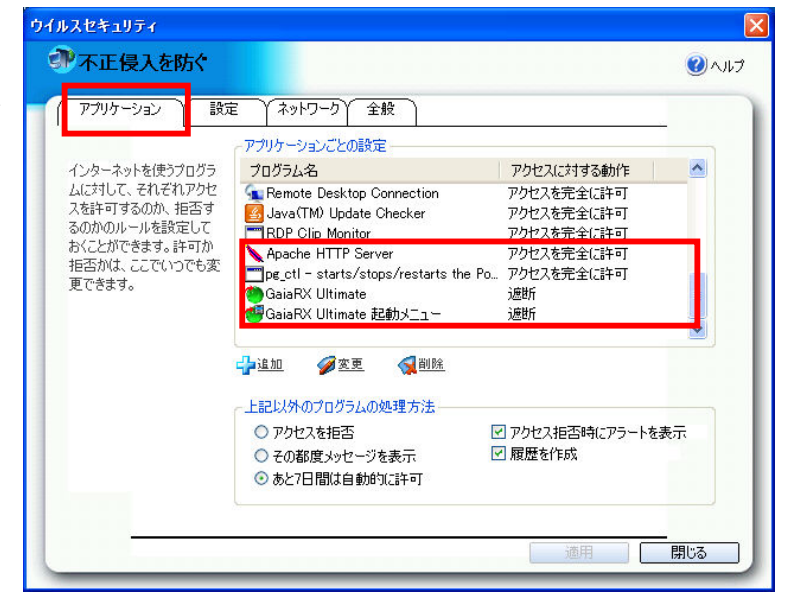

③GaiaRX関連のプログラムが「遮 断」になっている場合は、プログラ ム名を選択した後「変更」をクリッ クします。

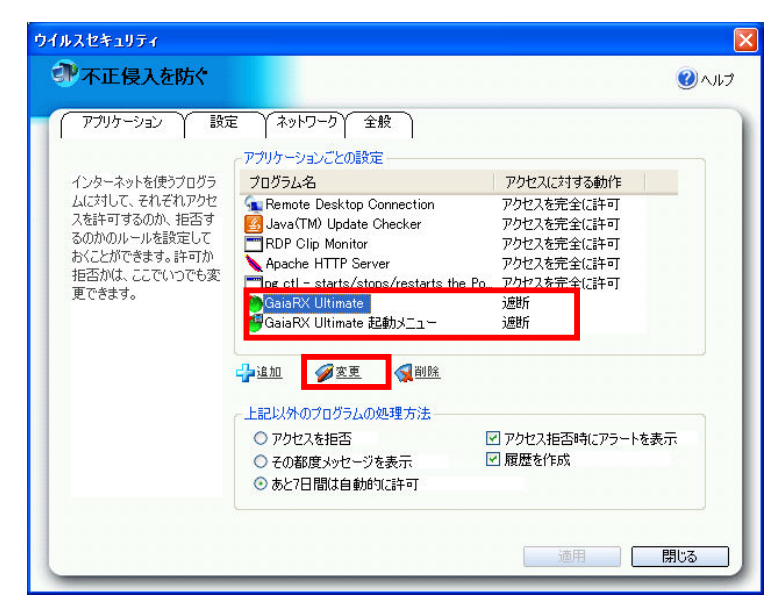

④「インターネットへアクセスさせる」を選択してOKをクリックします。

| 不正侵入を防ぐ - ブログラムの登録                                                         |                 |
|----------------------------------------------------------------------------|-----------------|
| アプリケーションのプロパティ<br>このアプリケーションをインターネットへアクセスさせるかどうかを選打<br>は、"ヘルプを開く"をクリックします。 | 沢します。詳細を表示するに   |
|                                                                            | ④ <u>ヘルプを開く</u> |
| - フロクラム"音楽!!                                                               |                 |
| 🍘 GaiaRX Ultimate                                                          |                 |
| Being Co.,Ltd. がブログラムの開発元です。                                               |                 |
| プログラムはC:¥Program Files¥Being¥GaiaRXClient¥Ga                               | iaRXexeです。      |
|                                                                            |                 |
| -アクセスの許可                                                                   | ]               |
| ⊙ インターネットへアクセスさせる                                                          |                 |
| ○ インターネットへのアクセスを個別に設定する                                                    |                 |
| ○ インターネットヘアクセスさせない                                                         |                 |
| ┌履歴とアラートの設定                                                                |                 |
| ▶ 履歴を残す                                                                    |                 |
| ✔ インターネットを使うたびに表示する                                                        |                 |
|                                                                            |                 |
|                                                                            | Ok キャンセル        |
|                                                                            |                 |

「適用」をクリックした後、
 「閉じる」をクリックして下さい。

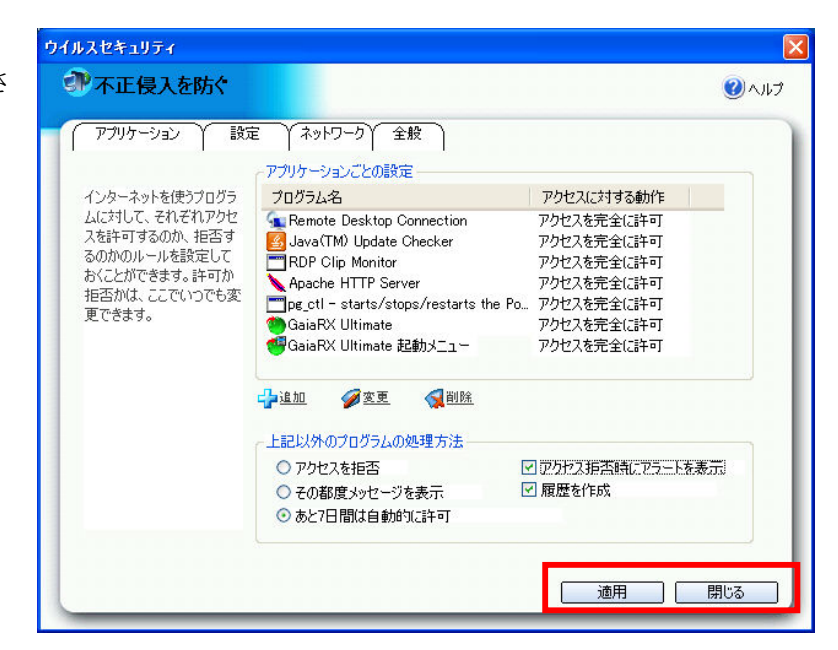

GaiaRX 初期設定を実行して BeingCabinet サーバーに接続できるかご確認下さい。 接続できない場合には、次ページ以降の「特定のポートを空ける設定」をお試し下さい。

## ■特定のポートを空ける設定

※ この設定は BeingCabinet がインストールされている PC で行って下さい。

 「設定」タブを開き、「ネットワーク 通信設定」下にある「ユーザー設定」
 をクリックし、「ユーザー設定はこち
 ら」をクリックします。

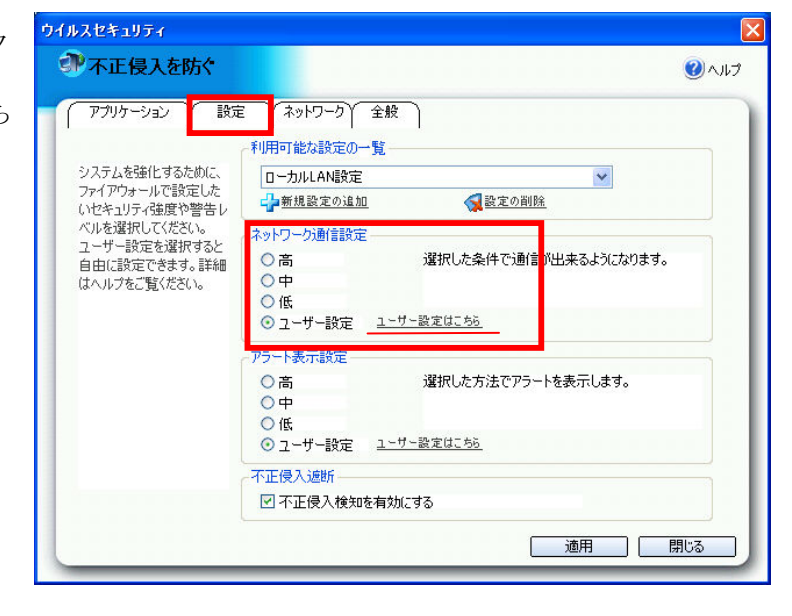

②ルールの設定を行います。

「ルールの追加」下の「追加」をクリック します。

| 不正侵入を防ぐ - ネットワーク通信設定                                                                                                    |               |
|----------------------------------------------------------------------------------------------------|---------------|
| <b>ネットワーク通信設定</b><br>ルール設定を簡単に行なうことができます。以下のリストのチェックや、新規()<br>成することができます。                                                                                                    | コルールを作        |
| Q.                                                                                                    | <u>ヘルプを開く</u> |
| <ul> <li>ネットワークの基本ルール</li> <li> <ul> <li>他のパソコンへのアクセスを許可</li> <li>他のパソコンからのアクセスを許可</li> <li>DNS問い合わせの送信を許可</li> <li>DNS問い合わせの受信を許可</li> <li>ICMP(pingコマンドで使うプロトコル)</li> <li>IGMP (マルチキャストグループで使うプロトコル)</li> <li>IGMP (マルチキャストグループで使うプロトコル)</li> <li>マ DHCP (ダイナミックホストコンフィギュレーションプロトコル)</li> <li>マ 安全なサイトへのシステムのアクセスを許可</li> <li>✓ Microsoft Windows SMBを許可 (ローカルポート445を開く)</li> </ul> </li> </ul> |               |
| - ルールの追加                                                                                                    |               |
| ルール名                                                                                                    |               |
| <ul> <li>✓ リモートデスクトップ</li> <li>         →追加</li></ul>                                                                                                    | *>>セル         |

③ルール名を入力します。 ルール名:GaiaRX 送受信

「ルールの定義」中の「通信方法」の項目 をクリックし、「方向のルール設定」より「双 方向」をクリックします。

「ルールを適用する」をクリックします。

| 不正侵入を防ぐ- ネットワーク                               | フルール                                |                 |
|-----------------------------------------------|-------------------------------------|-----------------|
| <b>ルール設定</b><br>詳細を表示するには、"ヘルプを開 <sup>く</sup> | (*をクリックします。                         |                 |
|                                               |                                     | ④ <u>ヘルプを開く</u> |
| -ルール名                                         |                                     |                 |
| GaiaRX送受信                                     |                                     |                 |
|                                               |                                     |                 |
| 通信方向                                          | : 淡方向                               |                 |
| <del>プロトコル</del><br>ローカルポート番号                 | - <del></del>                       |                 |
|                                               | - ジンここ<br>:すべての値のとき<br>オップスのアドレコのとき |                 |
| ローカルFアドレス …<br>リモートIPアドレス …                   | ョへてのアドレスのとき                         |                 |
| 許可/遮断 …                                       | パケットを許可                             |                 |
|                                               |                                     | )               |
| ~方回のルールを設定―――                                 |                                     |                 |
| ○ 受信                                          |                                     |                 |
| ○ 送信                                          |                                     |                 |
| ⊙ 双方向                                         |                                     |                 |
|                                               |                                     |                 |
|                                               |                                     |                 |
| <u>ルールを通用する</u>                               |                                     |                 |
|                                               | Ok                                  | キャンセル           |
|                                               |                                     |                 |

④「ルールの定義」中の「プロトコル」の
 項目をクリックし、「プロトコルのルールを
 設定」より「TCP」をクリックします。

「ルールを適用する」をクリックします。

| 不正侵入を防ぐ- ネットワークルール                                                  |                 |
|---------------------------------------------------------------------|-----------------|
| <b>ルール設定</b><br>洋細を表示するには、"ヘルプを開く"をクリックします。<br>                     |                 |
| ルール名<br>GaiaRX送受信                                                   | ④ <u>ヘルプを開く</u> |
|                                                                     |                 |
| ロトコル                                                                |                 |
| プロトコルのルールを設定<br>○ 任意のプロトコル<br>● TCP<br>● UDP<br>● TCPまたはUDP<br>● 指定 |                 |
| ルールを適用する<br>Ok                                                      | キャンセル           |
|                                                                     |                 |

⑤「ルールの定義」中の「ローカルポート 番号」の項目をクリックし、「発信元ポート のルールを設定」より「特定のポートアド レス」をクリックし、その下の欄に BeingCabinet で使用するポート番号を入 力します。

「ルールを適用する」をクリックします。

※BeingCabinet で使用しているポート番号の確認方法

すでにBeingCabinetの設定がされている GaiaRXがありましたら、その機械で、 [スタート]-[すべてのプログラム]-[GaiaRX]-[ツール]-[GaiaRX初期設定]を 起動します。 BeingCabinetの設定画面にてサーバー名と ポート番号が表示されますので、 ご確認下さい。インストール時にお客様の ほうで指定されていなければ80番が設定さ れています。

⑥「ルールの定義」中の「リモートポート 番号」の項目をクリックし、「リモートポートのルールを設定」より「すべてのリモートポートポート番号」をクリックします。

「ルールを適用する」をクリックします。

| 不正侵入を防ぐ- ネットワークルール                                                                              |                 |
|-------------------------------------------------------------------------------------------------|-----------------|
| ルール設定<br>詳細を表示するには、"ヘルプを閉く"をクリックします。                                                            |                 |
| - 11-11-2                                                                                       | ⊕ <u>へルプを開く</u> |
| GaiaRX送受信                                                                                       |                 |
| - ルールの定義                                                                                        |                 |
| 2回言方回※次方回<br>プロトコル · TCP<br>ローカルボート番号:0のとき                                                      |                 |
| Uモートボート毎日 さべての値のとき<br>ローカルIPアドレス … すべてのアドレスのとき<br>リモートIPアドレス … :すべてのアドレスのとき<br>許可/遮断 … :パケットを許可 | <b>-</b>        |
| 発信元ポートのルールを設定                                                                                   | ]               |
| <ul> <li>○ すべてのボートアドレス</li> <li>○ 特定のボートアドレス</li> </ul>                                         |                 |
| 80<br>○ ボートアドレスの範囲                                                                              |                 |
| ルールを適用する                                                                                        |                 |
| Ok                                                                                              | *+>>セル          |

| 不正侵入を防ぐ- ネットワークルール                                                                       | X               |
|------------------------------------------------------------------------------------------|-----------------|
| <b>レール設定</b><br>羊細を表示するには、"ヘルプを開く"をクリックします。                                              |                 |
| u. u.2                                                                                   | ④ <u>ヘルプを開く</u> |
| ルール名<br>GaiaRX送受信                                                                        |                 |
| ・ルールの定義                                                                                  |                 |
| プロトコル … :TCP<br>: :CP<br>                                                                |                 |
| リモートボート番号 … :すべての値のとき<br>日・カル取フドレス … オペスのアドレスのとき<br>リモートIPアドレス … :すべてのアドレスのとき<br>オーマスのとき |                 |
| i十回ノノ連8月 … : パイグツトをi十回」                                                                  |                 |
| リモートボートのルールを設定                                                                           |                 |
| <ul> <li>○ 好たてのガートアドレス</li> </ul>                                                        |                 |
| ○ ポートアドレスの範囲                                                                             |                 |
|                                                                                          |                 |
| <u>ルールを通用する</u>                                                                          |                 |
| Ok                                                                                       | キャンセル           |

「ルールの定義」中の「ローカル IP アドレス」の項目をクリックし、「発信元 IP アドレスのルールを設定」より「すべての IP アドレス」をクリックします。

「ルールを適用する」をクリックします。

| 不正侵入を防ぐーネットワークル                        | i–ii 🔀                  |
|----------------------------------------|-------------------------|
| <b>ルール設定</b><br>詳細を表示するには、"ヘルプを開く":    | をクリックします。               |
|                                        | ① <u>ヘルプを開く</u>         |
| 「ルール名                                  | ]                       |
| GaiaRX送受信                              |                         |
| ~ルールの定義~                               |                         |
| 通信方向                                   | 双方向                     |
| יייייייייייייייייייייייייייייייייייייי | TCP                     |
| ローカルボート番号 … :<br><u>リモートポート番号</u>      | 80 ())とき<br>オペアの値のとき    |
| ローカルIPアドレス … *                         | すべてのアドレスのとき             |
| <u>リモートIPフドレス ・</u><br>昨日7分開版 ・        | オベアのアドレスのとき<br>パケットを注意す |
|                                        | ) () ) [/267-2]         |
| 怒信寺取立としてかりませた設定                        |                         |
|                                        |                         |
| ● すべCのIPアドレス                           |                         |
| ○ 特定のIPアドレス                            |                         |
| ◯ IPアドレスの範囲                            |                         |
| ○ ネットワークアドレス                           |                         |
|                                        |                         |
|                                        |                         |
| <u>ルールを通用する</u>                        |                         |
|                                        | 0k \$**`#711.           |
|                                        |                         |
|                                        |                         |

⑧「ルールの定義」中の「リモート IP アドレス」の項目をクリックし、「リモート IP アドレスのルールを設定」より「すべての IP アドレス」をクリックします。

「ルールを適用する」をクリックします。

| 小止侵入を防ぐ- ネットリークルール                                   |            |
|------------------------------------------------------|------------|
| <b>ルール設定</b><br>詳細を表示するには、"ヘルプを閉く"をクリックします。          |            |
|                                                      | (i)へ ルプを聞く |
| ~ルール名                                                | 4          |
| GaiaRX送受信                                            |            |
|                                                      |            |
| ・ルールの定義                                              |            |
| プロトコル                                                |            |
| ローカルボート番号 … :80 のとき<br>  リモートボート番号 … :すべての値のとき       |            |
| ローカリロフドレス オペアのフドレフのとき<br>リエートロフドレス オペアのフドレフのとき       |            |
| いて、<br>許可な無新<br>・・・・・・・・・・・・・・・・・・・・・・・・・・・・・・・・・・・・ |            |
|                                                      |            |
| リモートIPアドレスのルールを設定                                    |            |
| ⊙ すべてのIPアドレス                                         |            |
| ○ 特定のIPアドレス                                          |            |
| ○ IPアドレスの範囲                                          |            |
| ○ ネットワークアドレス                                         |            |
|                                                      |            |
| ルールを適用する                                             |            |
| Ok                                                   | キャンセル      |

⑨「ルールの定義」中の「許可/遮断」の項目をクリックし、「対処法」より「パケットを許可」をクリックします。

「ルールを適用する」をクリックし、「OK」 をクリックします。

| 不正侵入を防ぐ- ネットワークルール                                                                                        |                 |
|----------------------------------------------------------------------------------------------------|-----------------|
| <b>ルール設定</b><br>詳細を表示するには、"ヘルプを閉く"をクリックします。                                                               |                 |
| ルール名<br>GaiaRX送受信<br>ルールの定義<br>通信方向 … 認方向<br>プロトコル … :TOP<br>ローカルボート番号 … :90 のとき<br>リモートボート番号 … :すべての値のとき | ● <u>△ルフを開く</u> |
| ローカルIPアドレス … すべてのアドレスのとき<br>リモートサアドレス … すべてのアドレスのとき<br>IF可/通防 … パケットを許可<br>対処:注                           |                 |
| <ul> <li>パケットを許可</li> <li>パケットをブロック</li> <li>オプション情報</li> <li>アラートの表示</li> <li>ログを作成</li> </ul>           |                 |
| <u>ルールを適用する</u><br>Ok                                                                                     | ) ++>>セル        |

⑩ルールの追加に戻りますので「OK」をクリックします。

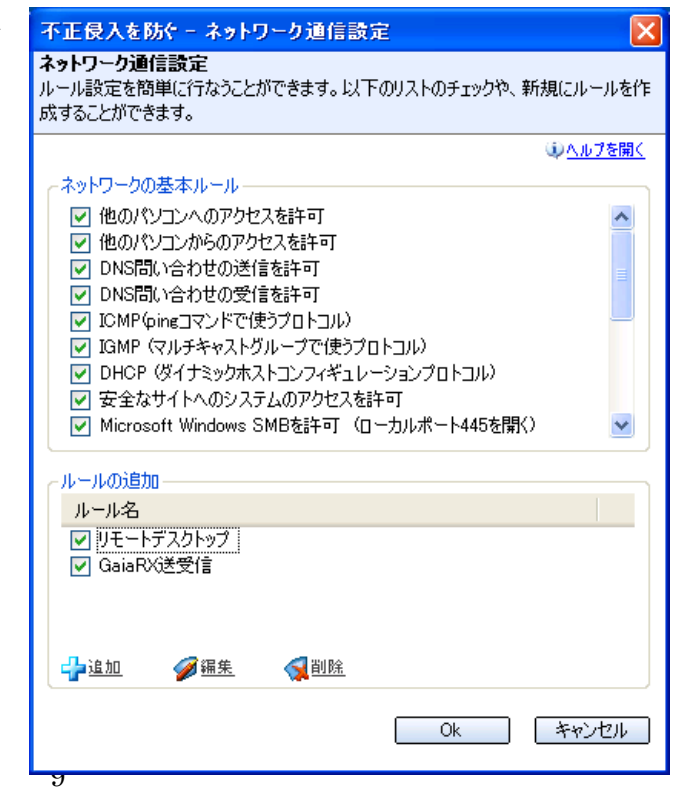

 ①ウィルスセキュリティ画面に戻り ましたら「適用」をクリックし、さ らに「閉じる」をクリックして下さ い。

| ⑦不正侵入を防ぐ                      | $\bigcirc$                 |     |
|-------------------------------|----------------------------|-----|
| (アプリケーション) 設定                 | ミ イネットワーク 全般               |     |
|                               | 利用可能な設定の一覧                 |     |
| システムを強化するために、                 | ローカルLAN設定                  |     |
| ファイアウォールで設定した                 | →新規設定の追加 🦪設定の削除            |     |
| ベルを選択してください。                  | シャトローク通信設定                 |     |
| ユーザー設定を選択すると                  | ○ 高 選択した条件で通信が出来るようになります   |     |
| 目田に設定できます。詳細<br>け∧ ルヴをご覧ください。 |                            | °   |
| 18 VFZ 20 B VCCV 6            | ○ 低                        |     |
|                               | ⊙ ユーザー設定 <u>ユーザー設定はこちら</u> |     |
|                               | ~ アラート表示設定                 |     |
|                               | ○ 高 選択した方法でアラートを表示します。     |     |
|                               | <b>○</b> 中                 |     |
|                               | ○ 低                        |     |
|                               | ⊙ ユーザー設定 <u>ユーザー設定はこちら</u> |     |
|                               | 不正侵入遮断                     |     |
|                               | ☑ 不正侵入検知を有効にする             |     |
|                               |                            |     |
|                               | 適用                         | 閉じる |

以上で設定は終了です。 GaiaRX 初期設定を実行して BeingCabinet サーバーに接続できるかご確認下さい。